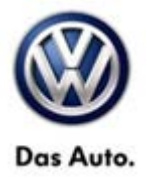

| Model(s)     | Year | Engine Code | Trans. Code | From        | То          |
|--------------|------|-------------|-------------|-------------|-------------|
| Jetta        | 2012 | All         | All         | AJ_CM000132 | AJ_CM133019 |
|              | 2012 | All         | All         | AJ_CM300030 | AJ_CM473994 |
| Jetta        | 2013 | All         | All         | AJ_DM212000 | AJ_DM223599 |
| Hybrid Jetta | 2013 | All         | AII         | AJ_DM200037 | AJ_DM242902 |
| Jetta        | 2012 | All         | All         | AJ_CM600055 | AJ_CM714823 |
| Sportwagen   | 2013 | All         | All         | AJ_DM600610 | AJ_DM632613 |
| Beetle       | 2012 | All         | All         | AT_CM608714 | AT_CM666411 |
|              | 2013 | All         | All         | AT_DM605301 | AT_DM630841 |
| Golf/GTI     | 2012 | All         | All         | AJ_CW000164 | AJ_CW355364 |
|              | 2013 | All         | AII         | AJ_DW014773 | AJ_DW076186 |
| Eos          | 2012 | All         | All         | AH_CV000010 | AH_CV022692 |
|              | 2013 | All         | All         | AH_DV000129 | AH_DV002843 |
| Passat       | 2012 | All         | All         | A3_CC000237 | A3_CC111168 |
|              | 2013 | All         | All         | A3_DC000133 | A3_DC027988 |
| сс           | 2012 | All         | All         | AN_CE500020 | AN_CE553133 |
|              | 2013 | All         | All         | AN_DE517090 | AN_DE534178 |
|              | 2012 | All         | All         | AX_CW000602 | AX_CW611172 |
| Tiguan       | 2013 | All         | All         | AX_DW000363 | AX_DW542347 |

## Condition

**91 14 09** October 6, 2014 **2031136** Supersedes T. B. V911305 dated February 8, 2013 to include a special claiming HST revision number in the warranty table.

Update Programming RCD-510 Radio (Premium 8)

**Note:** 

All models except Routan and Touareg.

© 2014 Volkswagen Group of America, Inc.

Page 1 of 12

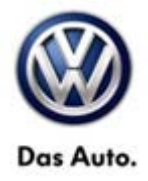

This update programming has been released to address the following customer complaints.

If a customer states:

"Bluetooth audio runs in mono".

"Media player automatically starts when phone is connected to vehicle."

"Bluetooth audio level is too high".

## **Technical Background**

Programming contained in software level(s) 0007, 0008, 0009, 0010, 0011, 0012, 0013, 0014, 0015, 0016 for certain RCD-510 Radio (Premium 8) radios may cause Bluetooth audio quality complaints for model year 2012 **(SVM 383F)**.

Programming contained in software level 0006, 0007, 0008 for certain RCD-510 Radio (Premium 8) radios may cause Bluetooth audio quality complaints for model year 2013 **(SVM 37DC)**.

### **Production Solution**

Model Year 2012 and 2013 running software change.

### Service

**Procedure** 

**Note:** 

This software update may take up to two hours to complete.

**DO NOT** diagnose or replace any parts **before** performing the update function as explained in this bulletin.

Tip:

To Update-Programming using SVM, review and follow instructions in Technical Bulletin Instance 2014603

"Software Version Management".

The SVM Process must be completed in its entirety so the database receives the update confirmation response. <u>A</u> warranty claim may not be reimbursed if there is no confirmation response to support the claim.

### 

Prior to launching the ODIS service diagnostic applications and starting control module update process, confirm tester screen saver and power settings in accordance with Special Tools and Equipment - Service Information Circular # VVT-12-02. Failure to do so may result in the tester entering power save mode during data transfer, and subsequent control module failure.

© 2014 Volkswagen Group of America, Inc.

Page 2 of 12

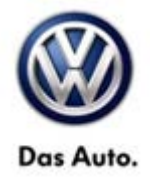

When using a VAS 6150/X or 6160/X tester in conjunction with a VAS 5054A wireless transmitter head for a flash procedure, please connect a USB cable between the transmitter head and the tester. Failure to do so may lead to errors during the flash procedure.

VAS tools must only be used with their power adapters plugged in. Under no circumstances should they be used on battery power alone during the programming procedure.

**<u>Critical Warning</u>:** The Midtronics Battery Charger <u>must</u> be connected to the vehicle battery for the duration of the programming, to ensure the battery state of charge remains above 12.5 volts during the update process. If the battery drops below 12.5 volts, the programming could fail which may result in damage to the control module. Control modules damaged by inadequate voltage will not be covered under the warranty policy. The technician should verify the vehicle voltage prior to starting the update process, and should monitor the voltage for the duration of the update.

#### Failure to do so WILL CAUSE IRREVERSIBLE DAMAGE.

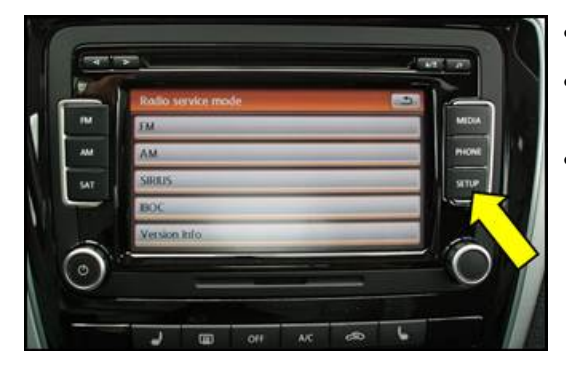

- Switch ignition ON.
- On the radio, hold "setup" button <arrow> for 3 to 5 seconds.
- "Radio service mode" will display <as shown>.

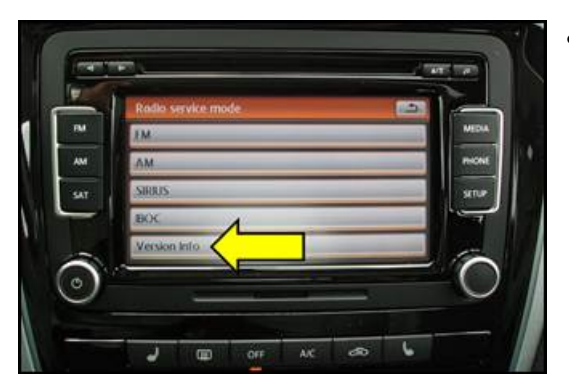

• On screen, press "Version Info" <arrow>.

© 2014 Volkswagen Group of America, Inc.

Page 3 of 12

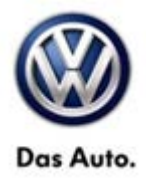

### iTip:

Radio part number and software indexes may be one of the following:

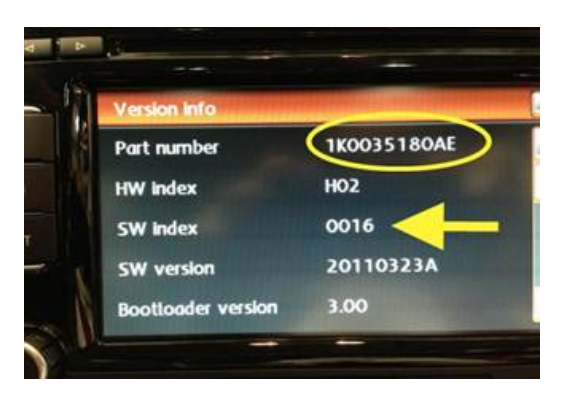

### iTip:

#### 2012 vehicles, software 383F

- Verify current part number is 1K0.035.180.AE, 1K0.035.180.T, 1K0.035.188.D, 1K0.035.188.E <circle>.
- Verify current SW index is one of the following software levels: 0007, 0008, 0009, 0010, 0011, 0012, 0013, 0014, 0015, 0016 <arrow>.

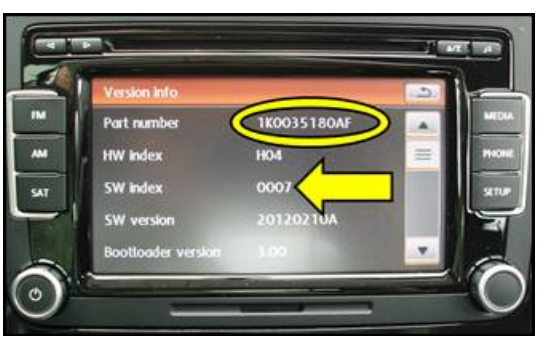

### iTip:

#### 2013 vehicles, software 37DC

- Verify current part number is 1K0.035.180.AF, 1K0.035.180.AG, 1K0.035.188.F, 1K0.035.188.G, 5C6.035.180, 5C6.035.180.A <circle>.
- Verify current SW index is "0006, 0007, 0008" <arrow>.

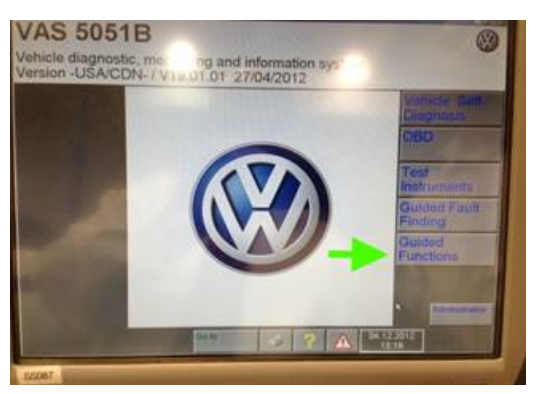

### **Note:**

Ensure that a battery maintainer is connected to the vehicle during programming. Failure to do so <u>WILL</u> CAUSE IRREVERSIBLE DAMAGE.

• Select Guided Functions

© 2014 Volkswagen Group of America, Inc.

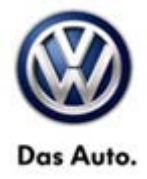

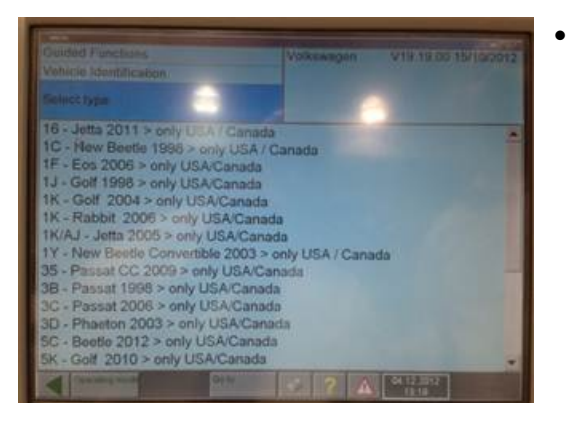

 Findlois
 16 - Jeda 2011 > dnly USA / Canada

 Sector grades relation of the control module 10 - Sector 201 AW
 2013 (0)

 Sector grades relation of the control module 2
 Sector Control module 2

 55 - Headlight range adjustment - J431
 16 - Jeda 2011 > dnly USA / Canada

 55 - Headlight range adjustment - J431
 16 - Jeda 2011 > dnly USA / Canada

 55 - Headlight range adjustment - J431
 16 - Sector 201 AW

 55 - Radio MIB-G 2DIN Standard LAM
 56 - Radio RCD310 - J834

 56 - Radio RCD310 - J834
 56 - Radio RCD510 - J834

 58 - Padio RCD510 - J834
 56 - Radio RCD510 - J834

 59 - Padio RCD510 - J834
 56 - Radio RCD510 - J834

 59 - Padio RCD510 - J834
 56 - Radio RCD510 - J834

 59 - Padio RCD510 - J834
 56 - Radio RCD510 - J834

 50 - Padio RCD510 - J834
 56 - Radio RCD510 - J834

 51 - Padio RCD510 - J834
 56 - Radio RCD510 - J834

 51 - Padio RCD510 - J834
 56 - Radio RCD510 - J834

 51 - Padio RCD510 - J834
 56 - Radio RCD510 - J834

 52 - Restrict Restructure straining column lock
 21 - Restructure straining column lock

 22 - Multimedia - J850
 4F - Vehicle electrical system control module 2

 Software version management
 20 - Restructure strained

Select model

• Select, "Software version Management".

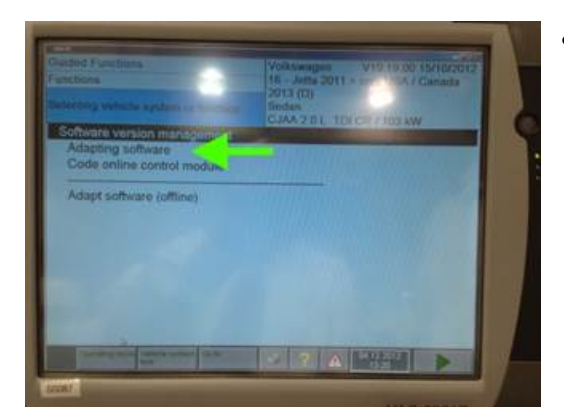

• Select, "Adapting software".

© 2014 Volkswagen Group of America, Inc.

Page 5 of 12

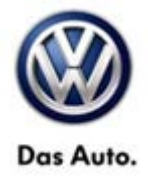

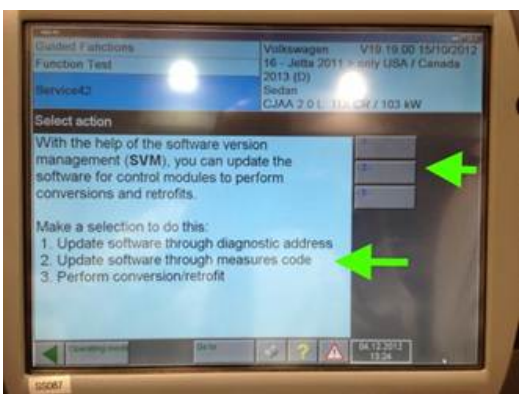

- "Update software through measures code".
- Press forward arrow.

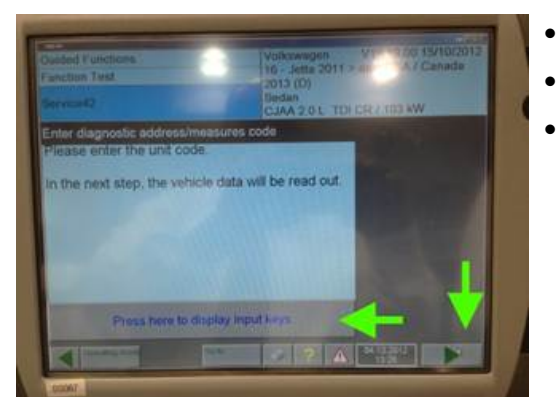

- Input software code, "383F" for 2012 vehicles only.
- Input software code, "37DC" for 2013 vehicles only.
- Press forward arrow.

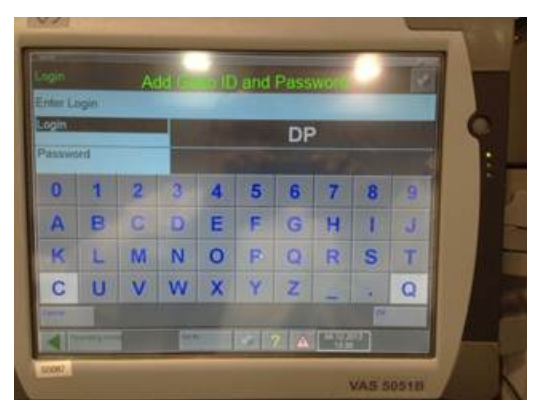

- Select done.
- Insert, Geko ID".

#### © 2014 Volkswagen Group of America, Inc.

Page 6 of 12

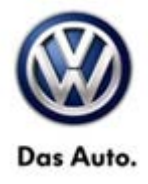

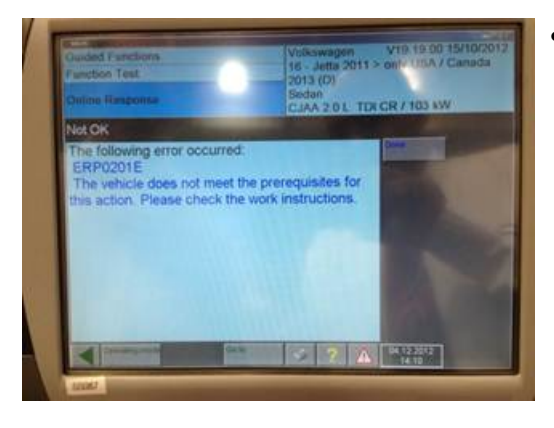

• Wrong radio used will display the following error code.

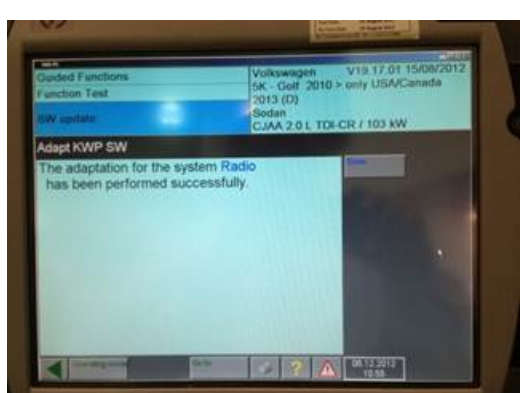

### **Note:**

This software update may take up to two hours to complete.

- After the software update is complete the screen should state performed successfully.
- Press the done button.

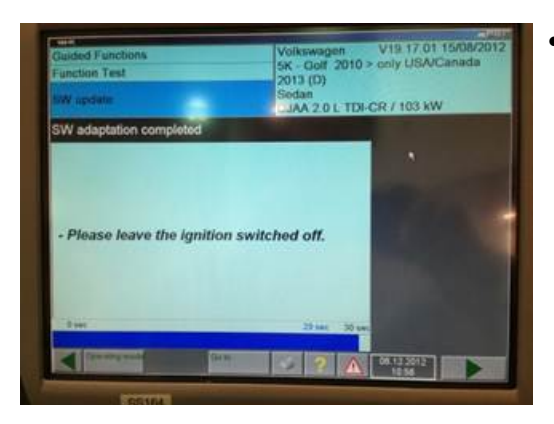

• After pressing the done button you must switch ignition OFF for thirty seconds.

© 2014 Volkswagen Group of America, Inc.

Page 7 of 12

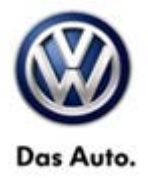

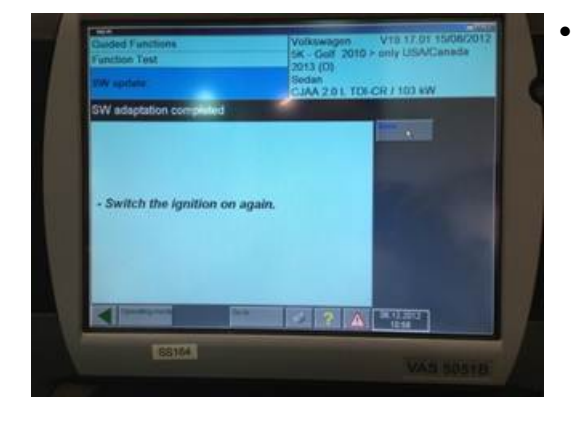

Scan tool will prompt to switch ignition ON.

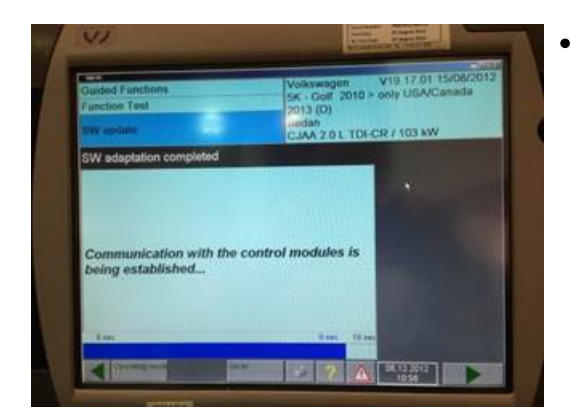

Communication will re-establish with vehicle.

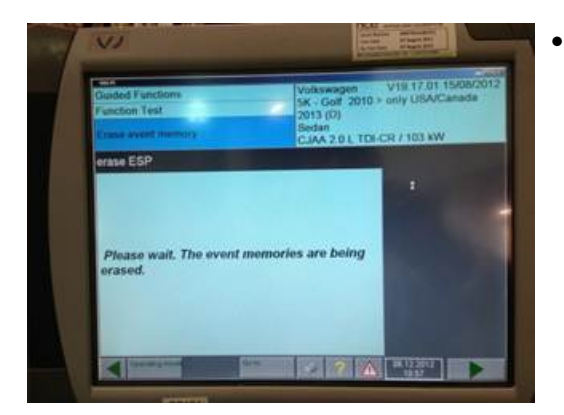

Scan tool will erase event memory.

© 2014 Volkswagen Group of America, Inc.

Page 8 of 12

•

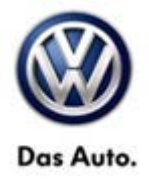

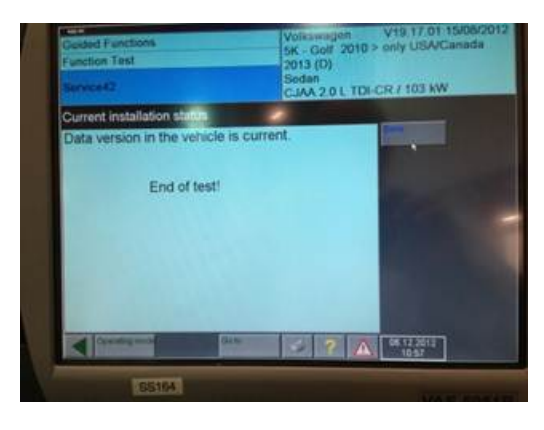

• When update is complete the screen will state, "end of test".

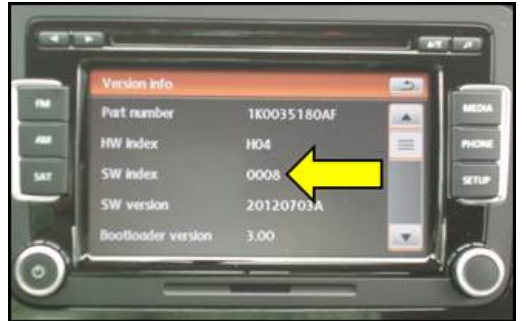

- Press and Hold the "Setup" button for 3 to 5 seconds.
- Verify new "SW index" is "0008, 0009" as shown <arrow>.

| Model Year | Model                                                                    | Old Software<br>Part No.                                              | Old Software<br>Version                                                  | New Software<br>Part No. New                                          | New<br>Software<br>Version | SVM Action<br>Code |
|------------|--------------------------------------------------------------------------|-----------------------------------------------------------------------|--------------------------------------------------------------------------|-----------------------------------------------------------------------|----------------------------|--------------------|
| 2012       | All models<br>(except<br>Routan,<br>Touareg)                             | 1K0.035.180.AE,<br>1K0.035.180.T,<br>1K0.035.188.D,<br>1K0.035.188.E  | 0007,<br>0008,0009,<br>0010, 0011,<br>0012, 0013,<br>0014, 0015,<br>0016 | 1K0.035.180.AF,<br>1K0.035.180.AG,<br>1K0.035.188.F,<br>1K0.035.188.G | 0008                       | 383F               |
| 2013       | All models<br>(except<br>Routan, and<br>Touareg,<br>and Jetta<br>Hybrid) | 1K0.035.180.AF,<br>1K0.035.180.AG,<br>1K0.035.188.F,<br>1K0.035.188.G | 0006, 0007                                                               | 1K0.035.180.AF,<br>1K0.035.180.AG,<br>1K0.035.188.F,<br>1K0.035.188.G | 0008                       | 37DC               |
| 2013       | All models<br>(except<br>Routan, and<br>Touareg)                         | 5C6.035.180,<br>5C6.035.180.A                                         | 0007, 0008                                                               | 5C6.035.180,<br>5C6.035.180.A                                         | 0009                       | 37DC               |

© 2014 Volkswagen Group of America, Inc.

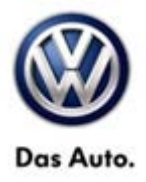

### Warranty

**Note:** 

HST Instance number 2031136/4 MUST be entered into the HST field for claiming purposes.

To determine if this procedure is covered under Warranty, always refer to the Warranty Policies and Procedures Manual <sup>1)</sup>

|                |      |      |                 |                   | -              |              |
|----------------|------|------|-----------------|-------------------|----------------|--------------|
| Model(s)       | Yea  | r(s) | Eng. Code(s)    | Trans. Code(s)    | VIN Range From | VIN Range To |
| Jetta          | 20   | 12   | All             | All               | AJ_CM000132    | AJ_CM133019  |
|                | 20   | 12   | All             | All               | AJ_CM300030    | AJ_CM473994  |
| Jetta          | 20   | 13   | All             | All               | AJ_DM212000    | AJ_DM223599  |
| Hybrid Jetta   | 2013 |      | All             | All               | AJ_DM200037    | AJ_DM242902  |
| Jetta          | 20   | 12   | All             | All               | AJ_CM600055    | AJ_CM714823  |
| Sportwagen     | 20   | 13   | All             | All               | AJ_DM600610    | AJ_DM632613  |
| Deetle         | 20   | 12   | All             | All               | AT_CM608714    | AT_CM666411  |
| Beetle         | 20   | 13   | All             | AII               | AT_DM605301    | AT_DM630841  |
|                | 20   | 12   | All             | All               | AJ_CW000164    | AJ_CW355364  |
| Gom/GTT        | 20   | 13   | All             | All               | AJ_DW014773    | AJ_DW076186  |
| _              | 20   | 12   | All             | All               | AH_CV000010    | AH_CV022692  |
| EOS            | 2013 |      | All             | AII               | AH_DV000129    | AH_DV002843  |
| Passat         | 20   | 12   | All             | All               | A3_CC000237    | A3_CC111168  |
|                | 2013 |      | All             | All               | A3_DC000133    | A3_DC027988  |
| <u> </u>       | 20   | 12   | All             | All               | AN_CE500020    | AN_CE553133  |
|                | 2013 |      | All             | All AN_DE517090   |                | AN_DE534178  |
| Tiguan         | 20   | 12   | All             | All               | AX_CW000602    | AX_CW611172  |
|                | 2013 |      | All             | All               | AX_DW000363    | AX_DW542347  |
| SAGA Coding    |      |      |                 |                   |                |              |
| Claim Type: Us |      |      | licable Claim T | ype <sup>1)</sup> |                |              |
|                |      |      |                 |                   |                |              |

© 2014 Volkswagen Group of America, Inc.

Page 10 of 12

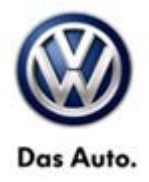

|                                                                                                | 1                                    | 1                        |                                                      |  |  |
|------------------------------------------------------------------------------------------------|--------------------------------------|--------------------------|------------------------------------------------------|--|--|
| Service Number:                                                                                | Damage<br>Code                       | HST                      | Damage Location<br>(Depends on Service No.)          |  |  |
| 9130                                                                                           | 0202                                 | 2031136/4                | Use applicable when<br>indicated in ElsaWeb<br>(L/R) |  |  |
| Parts Manufacturer                                                                             |                                      |                          | DE2 <sup>2)</sup>                                    |  |  |
| Labor Operation <sup>3) :</sup> Check/<br>further work required.                               | UPDATE present. No                   | 91300199 - 10 TU         |                                                      |  |  |
| Labor Operation <sup>3)</sup> : Update<br>8) Radio RCD-510                                     | e programming (Premium               | 91302599 - 200 TU max.   |                                                      |  |  |
| Causal Part: Select labor o                                                                    | operation                            | 9130****                 |                                                      |  |  |
| Diagnostic Time <sup>4)</sup>                                                                  |                                      |                          |                                                      |  |  |
| GFF Time expenditure                                                                           | 01500000 = 00 TU                     | 01500000 = 00 TU max. NO |                                                      |  |  |
| Road Test                                                                                      | 01210002 = 00 TU<br>01210004 = 00 TU | J                        | NO                                                   |  |  |
| Technical Diagnosis                                                                            | 01320000 = 00 TU                     | J max.                   | NO                                                   |  |  |
| Claim Comment: Input "As per Technical Bulletin 2031136" in comment section of Warranty Claim. |                                      |                          |                                                      |  |  |
| <sup>1)</sup> Vehicle may be outside a                                                         | any Warranty in which case           | e this Technical Bu      | lletin is informational only                         |  |  |
| <sup>2)</sup> Code per warranty vende                                                          | or code policy.                      |                          |                                                      |  |  |
| <sup>3)</sup> Labor Time Units (TUs) are subject to change with ELSA updates.                  |                                      |                          |                                                      |  |  |

<sup>4)</sup> Documentation required per Warranty Policies and Procedures Manual.

© 2014 Volkswagen Group of America, Inc.

Page 11 of 12

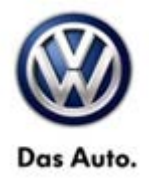

## **Required Parts and Tools**

No special parts required.

| Tool Description                  | Tool No:                                                                  |
|-----------------------------------|---------------------------------------------------------------------------|
| VAS Diagnostic Tool               | VAS 6150/X & VAS 6160/X with<br>ODIS Service with: current online updates |
| Midtronics Battery Tester/Charger | InCharge 940 (INC-940)<br>or<br>GRX3000VAS                                |

## **Additional Information**

All part and service references provided in this Technical Bulletin are subject to change and/or removal. Always check with your Parts Dept. and Repair Manuals for the latest information.